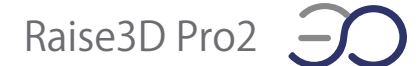

## 【Pro2】エクストルーダー交換手順

必要工具

- 2mm 六角レンチ
- ・2.5mm 六角レンチ
- 1. プリンターの電源を切ります。 2. モーターケーブルを外します。

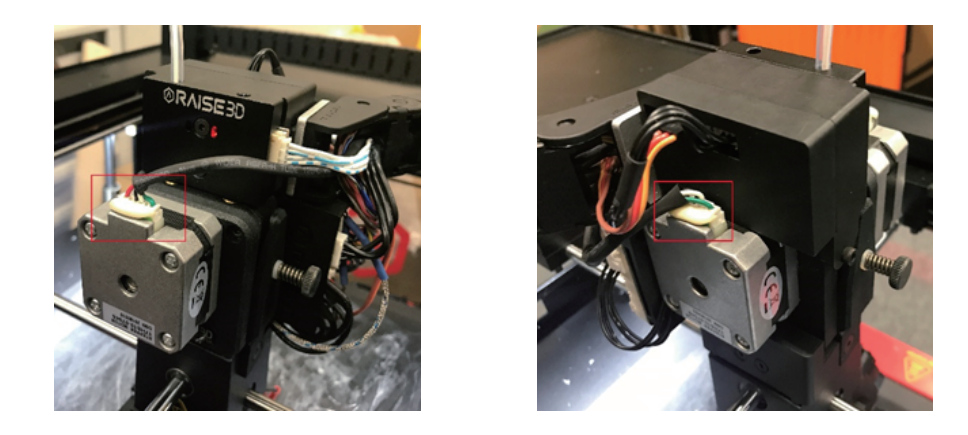

3. エクストルーダー基板、ケーブルチェーンを固定してるネジを外します。

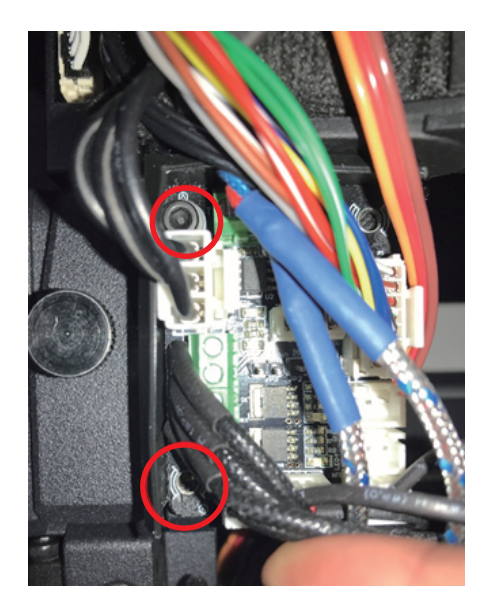

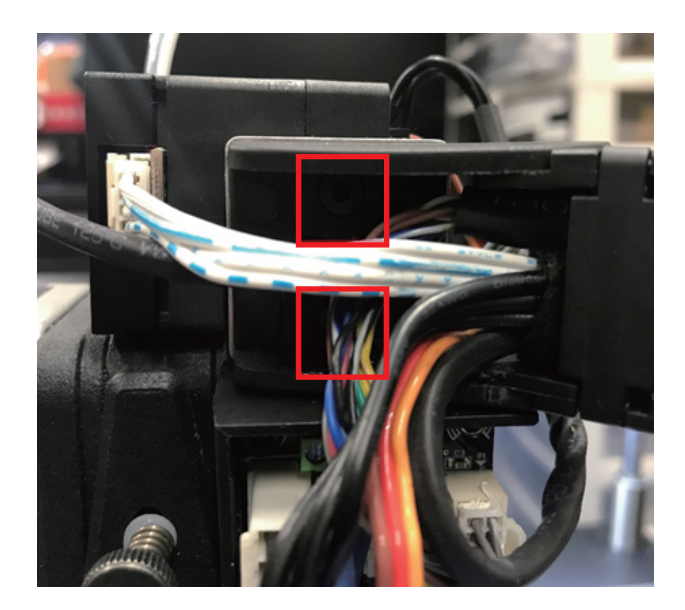

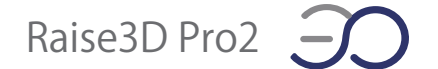

4. フィラメントセンサー固定ネジを外し、フィラメントセンサーを取り外します。

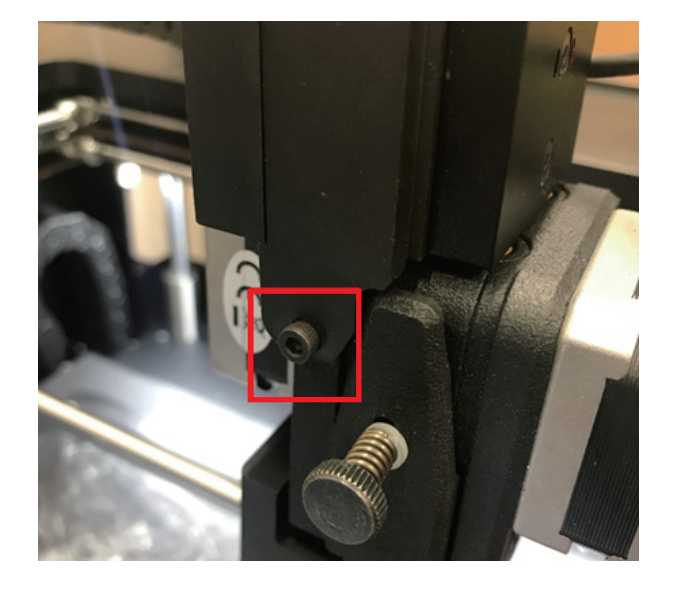

5. エクストルーダー側面、背面のネジを外し、エクストルーダーを取り外します。

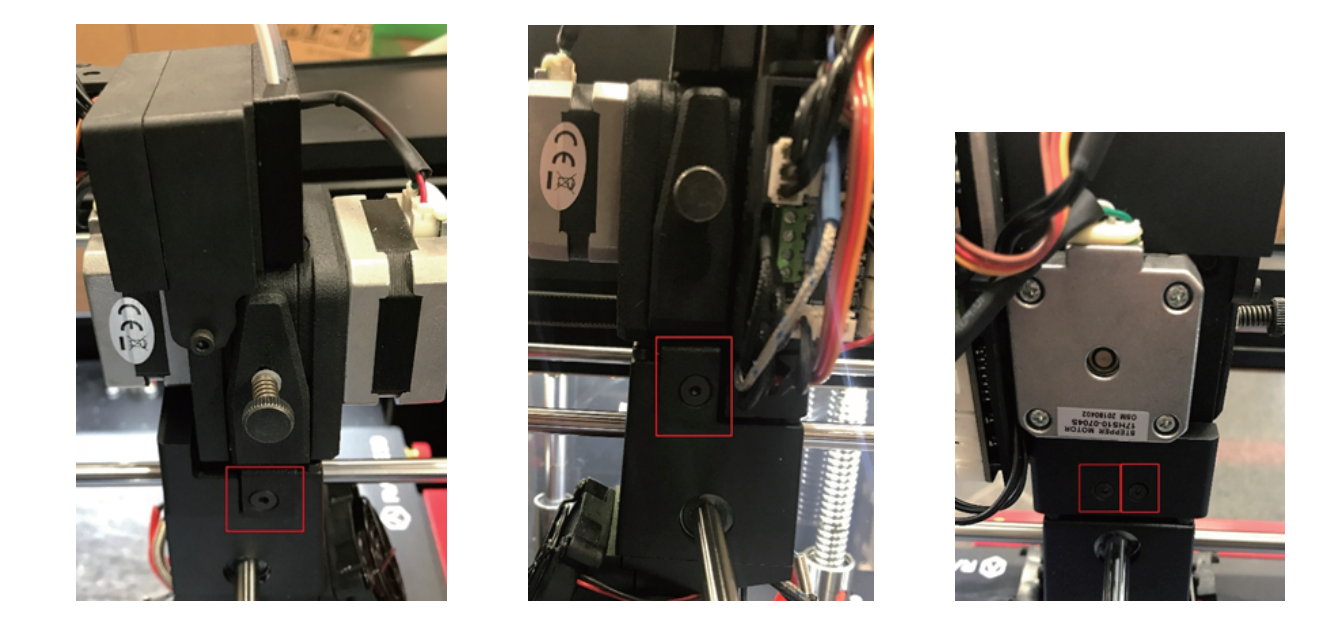

6. 新しいエクストルーダーに交換し、逆の手順で固定していきます。